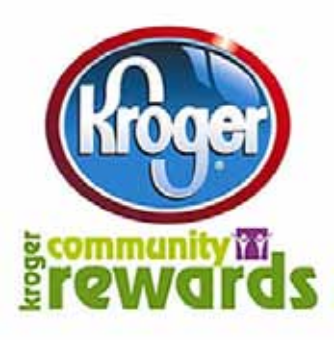

# **Attention Kroger Plus Card Users!**

In order for GNVDC to keep receiving credit for your purchases, you must re-enroll your Kroger Plus Card online. Please see below for instructions to re-enroll or to enroll your Kroger Plus card.

It's easy for you to enroll or re-enroll in Kroger Community Rewards. Please visit <u>www.krogercommunityrewards.com</u>, click on "Michigan" or "Ohio" and click on "Enroll" or "Re-enroll." All participants must have a valid online account at Kroger.com and must sign up online to participate. **Organization members can NO longer scan their group's barcode at the registers or service desk.** 

### Step by step instructions:

## <u>To Re-Enroll</u>

- \*\* Go to www.krogercommunityrewards.com
- \*\* Click on "Michigan" or "Ohio"
- \*\* If you were registered in the program previously, click "Re-enroll"
  - 1) Enter your e-mail address
  - 2) Enter your password (if you forgot your password, click "Forgot Your Password")
  - 3) Enter your organization's NPO number: 84232 (GOOD NEWS VIA DE CRISTO)
  - 4) Click on "Select Your Organization"
  - 5) Click on "Save Changes"

# <u>To Enroll</u>

- \*\* Go to www.krogercommunityrewards.com
- \*\* Click on "Michigan" or "Ohio"
- \*\* Click "Enroll" if you have never been a part of Kroger Community Rewards.com, Kroger.com or registered with the scan bar code method
  - 1) Click "Sign Up Today" (right side of page)
  - 2) Enter your zip code and click "Search"
  - 3) Click on the down arrow to display the list of stores in your zip code and highlight your preferred store
  - 4) Enter your e-mail address and password
  - 5) Click "Next"
  - 6) Key in your Kroger Plus Card number (if it says your card has "already been used," call the number on the back)
  - 7) Enter your contact information
  - 8) Click "Next"
  - 9) Verify that your account information is correct and click the box to "Agree to Terms and Conditions"
  - 10) Click "Complete Registration"
  - 11) Kroger will send you a verification e-mail (may take up to 10 minutes)
  - 12) After you receive the e-mail, open it, read it, and click on the link within the e-mail (or cut and paste into browser)
  - 13) To sign in: click on "Click Here" and enter your e-mail address and password and click "Sign In"
  - 14) Under the Kroger Community Rewards section at the bottom, click "Edit Kroger Community Rewards Information"
  - 15) Enter your organization's NPO number: 84232 (GOOD NEWS VIA DE CRISTO)
  - 16) Click on circle to the left of "GOOD NEWS VIA DE CRISTO"
  - 17) Click on "Save Changes"
  - 18) Look over the page and make sure all information is accurate. You are now registered!!

If you use your phone number at the register and not your Kroger card, you will need to call 1-877-576-7587 to update/ re-enroll your Kroger Plus Card.

### Please call GNVDC (888) 468-3295 if you need more help.